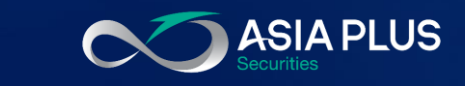

# คู่มือการเข้าระบบซื้อขาย Global Invest ผ่านหน้าเว็บไซต์ Asia Plus

|                           |            |       |        |        | TRAD        | ING RE     | SEARCH ACCOUN       | т           |               | Q           | Instrument search | M 4          | 0      | Ξ |
|---------------------------|------------|-------|--------|--------|-------------|------------|---------------------|-------------|---------------|-------------|-------------------|--------------|--------|---|
| Atchlists Screener Alerts |            |       |        |        |             | Pro        | oduct Overview C    | arts        |               |             |                   |              |        |   |
| ASP US Stocks V           | Add Instru | nent  | $\sim$ |        | New         |            | Annie inc           |             |               |             |                   |              | Trade  | ī |
| nstrument                 | Last 1     | raded | Net    | %      | Bid         |            | 170.00              |             |               |             |                   |              | + 0    | 1 |
| Apple Inc.                | 17         | 9.30  | 4.97   | 2.85%  | 179.41      |            | 1/9.30 +4.97/-      | 2.85% 12:1  | 5:00 PM       |             |                   |              |        | ' |
| Microsoft Corp.           | 33         | 4.65  | 6.31   | 1.92%  | 335.07      | E          | Bid Ask L           | w Higt      | Low (52 weeks | High (52 we | eks) Symbol       | ISIN         | Curre  |   |
| Amazon.com Inc.           | 3,46       | 6.30  | 84.47  | 2.50%  | 3,465.53    | 1          | 179.41 179.44 1     | 72.31 179   | 9.50 116.21   | 182.13      | AAPL:xnas         | US0378331005 | USD    |   |
| Meta Platforms Inc.       | 34         | 1.66  | 7.92   | 2.37%  | 341.55      |            | NASDAQ Closed       |             |               |             |                   |              |        |   |
| Alphabet Inc A Share      | 2,92       | 8.82  | 50.68  | 1.76%  | 2,929.00    |            | 0.0000              |             |               |             |                   |              |        |   |
| The Walt Disney Company   | 15         | 0.40  | 1.30   | 0.87%  | 150.35      | 0          | Overview News I     | larket Dept | h             |             |                   |              |        |   |
| Procter & Gamble Co.      | 15         | 8.86  | 0.61   | 0.39%  | 158.85      |            |                     |             |               |             |                   |              |        |   |
| Nike Inc.                 | 16         | 3.90  | -1.50  | -0.91% | 163.90      |            | Intraday 1W 1M      | 3M 6M       | 1Y 3Y 5Y YTD  | All Time    |                   |              |        |   |
| Lululemon Athletica Inc.  | 40         | 2.48  | 7.39   | 1.87%  | 402.48      | 1          |                     | +           |               |             |                   |              | 179.30 |   |
| The Estee Lauder Co.      | 36         | 5.12  | 8.36   | 2.34%  | 365.12      |            |                     |             |               |             |                   | (            | 170.00 |   |
| JPMorgan Chase & Co.      | 15         | 7.94  | -1.19  | -0.75% | 157.76      |            |                     |             |               |             |                   | N            |        |   |
| BlackRock Inc.            | 91         | 4.91  | 12.53  | 1.39%  | 914.41      |            |                     |             |               |             | •                 | N.           | 160.00 |   |
| McDonald's Corp.          | 26         | 4.52  | 2.00   | 0.76%  | 264.48      |            |                     |             |               | hand        | whe               | m            | 150.00 |   |
| Starbucks Corp.           | 11         | 4.68  | -0.03  | -0.03% | 114.66      |            | Δ                   |             |               | man         | Nw                | 1            | 140.00 |   |
| Coca-Cola Co.             | 5          | 8.06  | 0.26   | 0.45%  | 58.05       |            | Wednesday, December | 15, 2021 📈  | ~ ~           |             |                   |              | 130.00 |   |
| ositions Orders           |            |       |        |        |             |            |                     |             |               |             |                   |              |        |   |
| Q Filter                  |            |       |        |        |             |            |                     |             |               |             |                   |              | •      |   |
| Instrument 🛦              | Status     | L/S   |        | Amount | Pos. Open ( | Cost Price | e Close             | % Price     | P/L           | Stop        | Limit             | % Day        |        |   |
| - Stocks (2)              |            |       |        |        |             |            |                     |             |               |             |                   |              |        |   |
| NVidia Corp.              | Open       | Long  |        | 4      | 309.70      | 310.77     | 304.59 Ø            | -1.65%      | -29 USD       | Add         | Add               | 7.49% C      | lose   | i |
| Palantir Technologies Inc | Onen       | Long  |        | 120    | 25.49       | 25.52      | 18.86 (2)           | -26.00%     | -804 LISD     | Add         | Add               | 1.18%        | 050    | ; |

MacBook Pro

asiaplus.co.th

.1

ASP

ONLINE

แรงหนุนจาก Fund Flow ขาดตอนระยะสั้น

แรงหนุนจาก Fund Flow ขาดตอนระยะสั้น

m

ปฏิทิน

กิจกรรม

ASIA PLUS

เปิดบัญชีซื้อ

งายหลัก ทรัพย์

25-11-2564

MARKET TALK

|        | 12:01 7     | <b>asiaplus</b> . | co.th        | I 4G 🖻     |
|--------|-------------|-------------------|--------------|------------|
|        | $\infty$    |                   |              | ≡          |
|        | โปรแกร      | มการซื้องา        | ย            |            |
|        | Ę           | 카                 | 5            |            |
| 0010   | ASP eF      | inTrade ▼         | ASP Streami  | ng         |
| 101001 | í           | M                 |              |            |
| 0110   | ASP         | Wealth            |              |            |
| 010001 | Global      | Investmer         | nts          |            |
| 0100   |             |                   |              |            |
| 0100   | Global Inve | st Trading        | Explore Glob | bal<br>t   |
|        | Platfe      | orm<br>เรลงทุบ    | I            |            |
|        |             |                   |              | $\bigcirc$ |

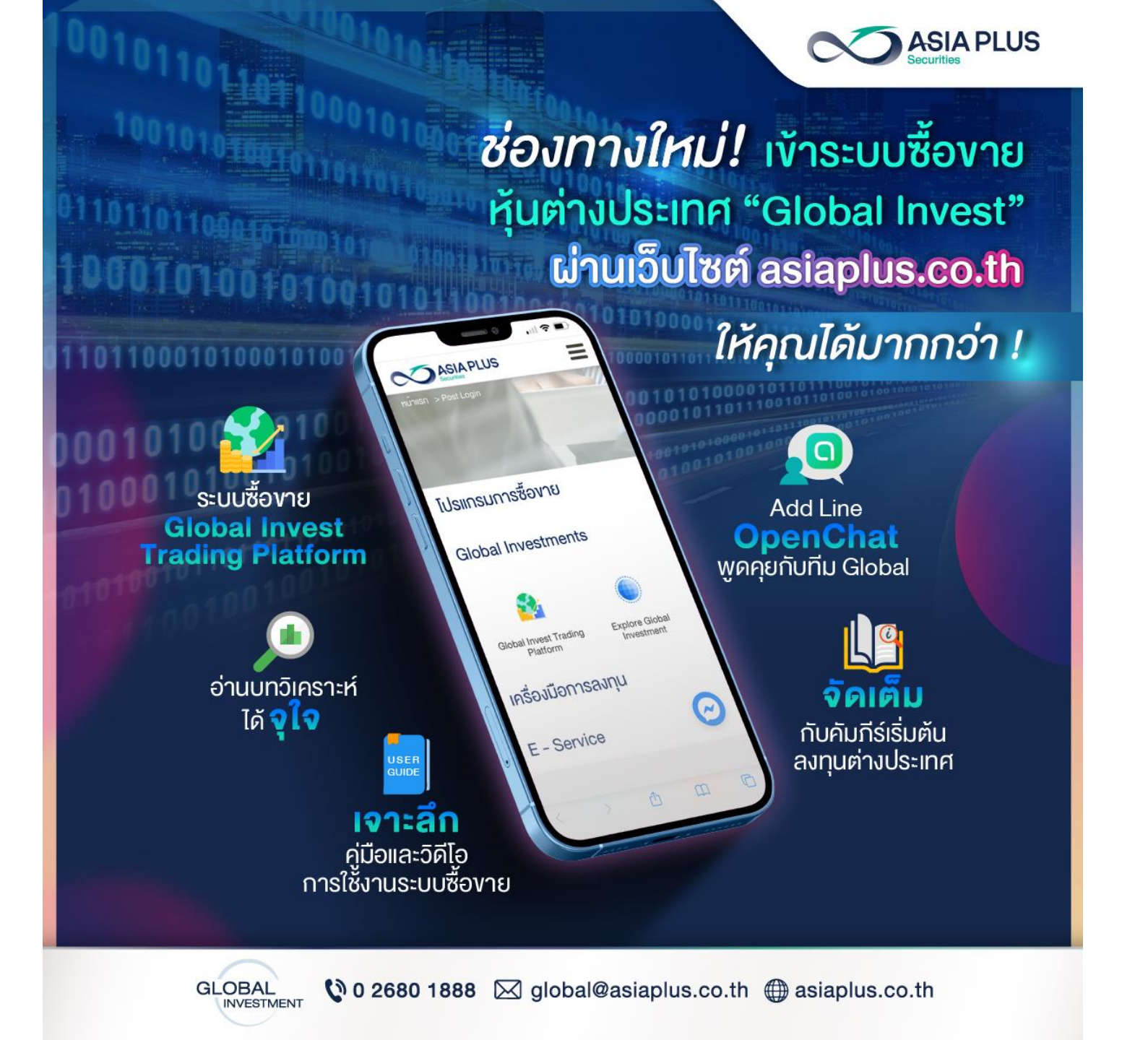

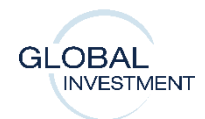

### ขั้นตอนที่ 1: เข้าหน้า Website asiaplus.co.th

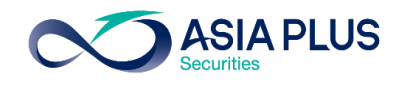

### ้เข้าสู่หน้าเว็บไซต์ <u>www.asiaplus.co.th</u> และคลิก "เข้าสู่ระบบ"

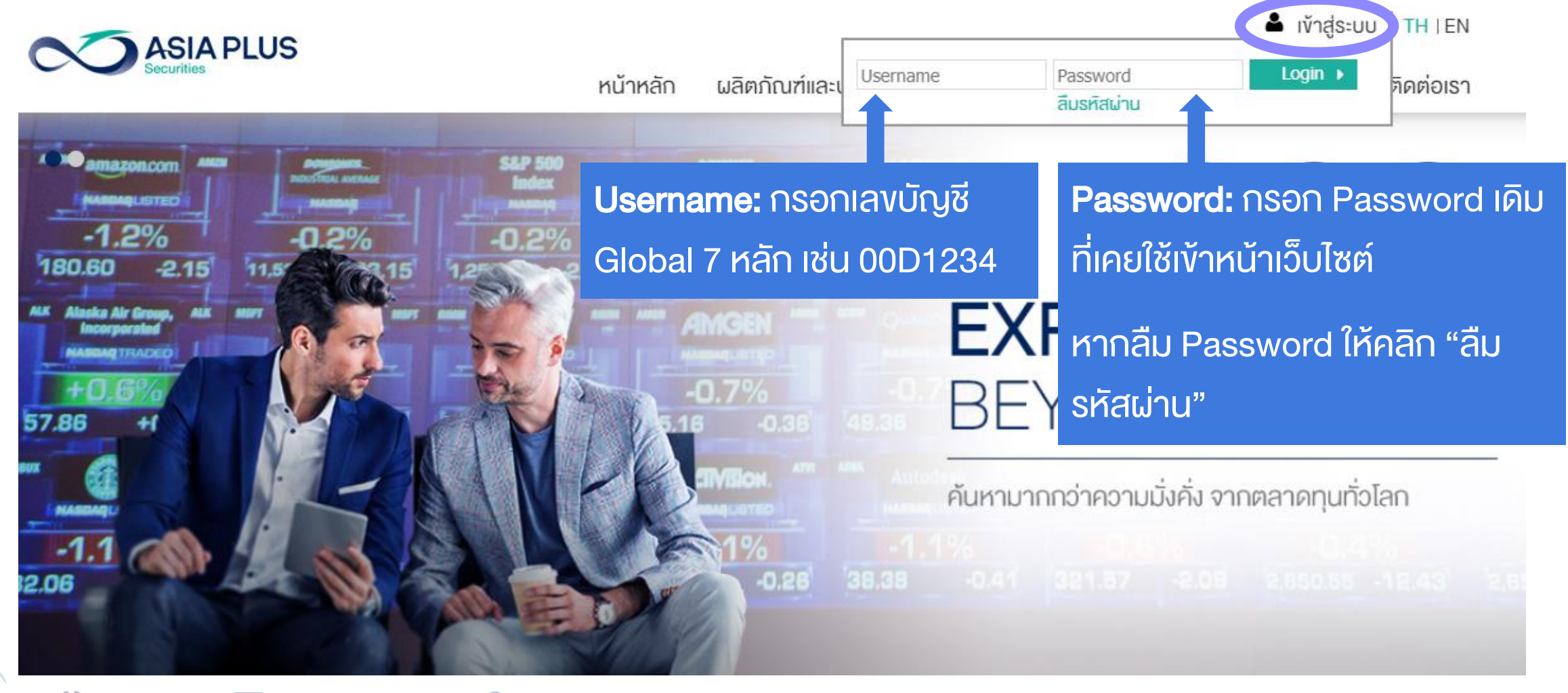

### หากจำ Password ไม่ได้ ให้คลิก "<mark>ลืมรหัสผ่าน</mark>"

ASIA PLUS

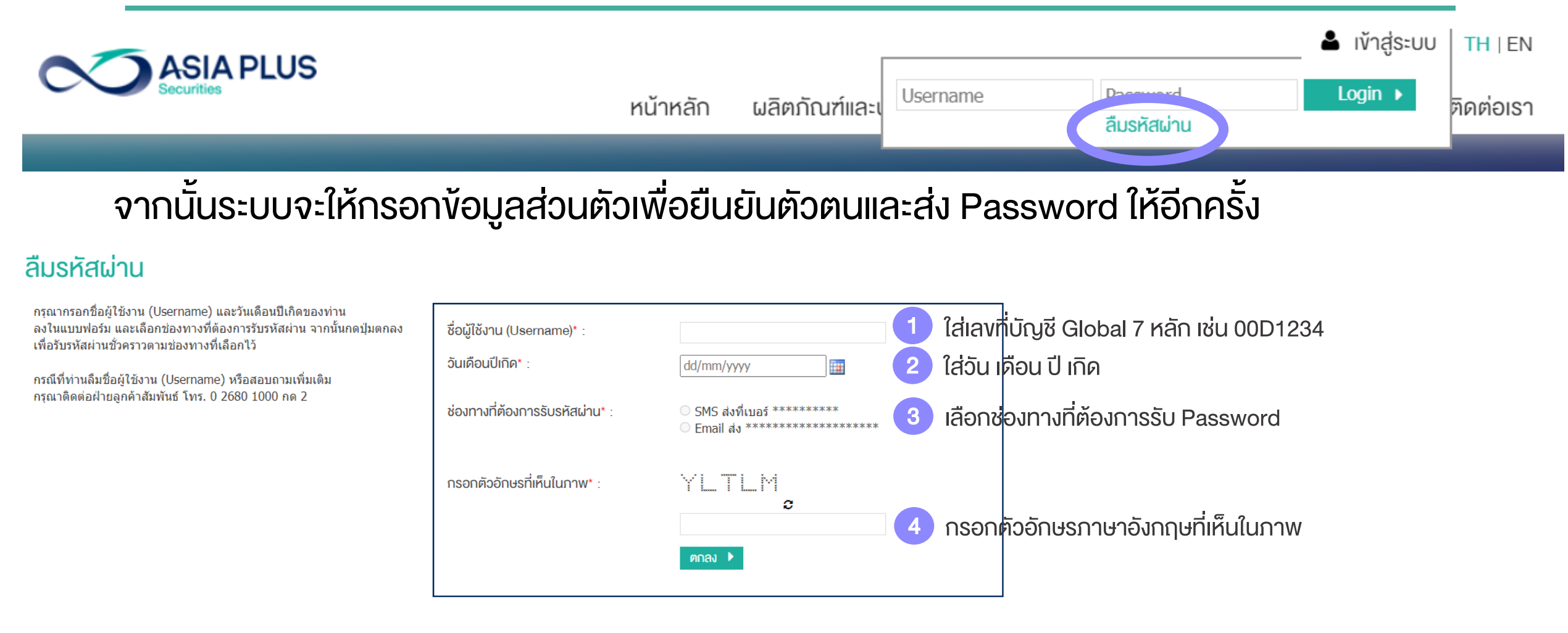

### ท่านสามารถคลิกลืมรหัสผ่านได้ทุกเมื่อ หรือโทร Call Center ที่เบอร์ 02-680-1000

🔮 0 2680 1888 🛛 🖂 global@asiaplus.co.th 🏾 🌐 asiaplus.co.th

GLOBAL

INVESTMENT

### ลูกค้าได้รับ Email แจ้ง Password ชั่วคราวเพื่อเข้าระบบ

บริษัทหลักทรัพย์ เอเซีย พลัส จำกัด ขอแจ้ง **รหัสผ่านชั่วคราว(Password)** ของท่านตามไฟล์แนบ โดยรหัสสำหรับการเปิด ไฟล์ คือ วันเดือนปีเกิด(ววดดปปปป)(ปีค.ศ.) ของท่าน ทั้งนี้ เพื่อให้ท่านสามารถเข้าใช้งานเว็บไซต์ตลอดจนบริการทาง อินเทอร์เน็ต รวมถึงเข้าระบบซื้อขายหลักทรัพย์ต่างประเทศของบริษัทฯได้ ขอให้ท่านดำเนินการตามขั้นตอนดังนี้

- เข้าไปที่เว็บไซต์ <u>www.asiaplus.co.th</u> เพื่อ log in เข้าสู่ระบบด้วย รหัสผู้ใช้งาน (Username) คือ เลขที่บัญชีซื้อ ขายหลักทรัพย์ (7 หลัก) และ รหัสผ่านชั่วคราว(Password)
- ทำการเปลี่ยนรหัสผ่าน (Password) ทันที ด้วยการกำหนด Password ใหม่ด้วยตัวท่านเอง เพื่อความปลอดภัยใน การใช้งานระบบของท่าน

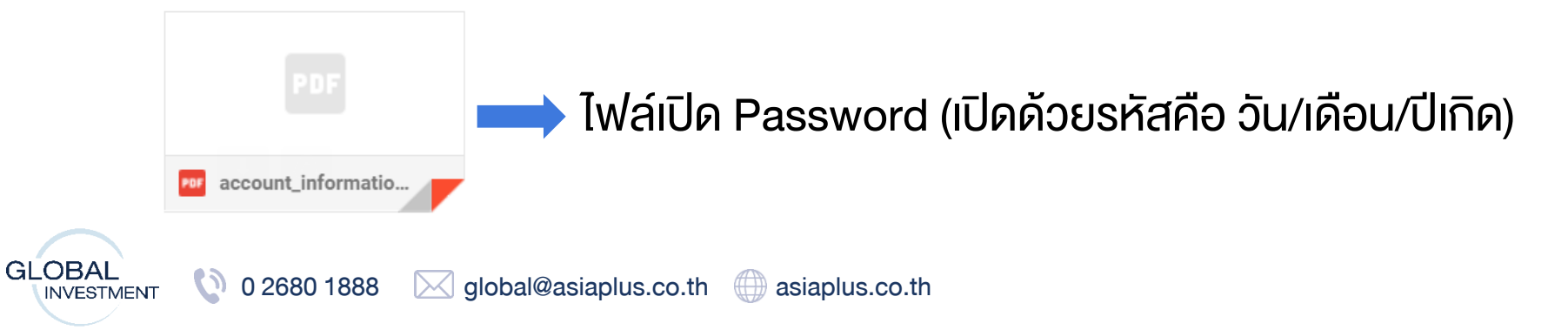

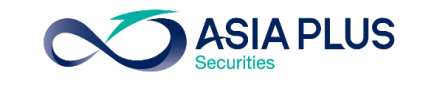

### ใน Email ประกอบไปด้วยข้อมูลอะไรบ้าง ?

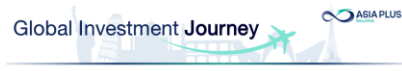

#### 4 ขั้นตอนง่ายๆ.. เข้าสู่ระบบซื้องาย Global Invest

| 1. เข้าสู่เว็บไซต์ | www.asiaplus.co.t |
|--------------------|-------------------|
|                    |                   |

| 2. คลิกเข้าสู่ระบบ |  |
|--------------------|--|
|--------------------|--|

| Licemana | Pacoword | Login h |
|----------|----------|---------|
|----------|----------|---------|

-กรอกเลงที่บัญชีลงทุนต่างประเทศของท่านจำนวน "7 หลัก" เช่น 00A1234

-กรอก Password ชั่วคราวที่ท่านได้รับใน Email ฉบับนี้

3. เปลี่ยน Password และเข้าสู่ระบบอีกครั้ง

4. เลือกช่องทางรับ OTP และ ใส่รหัส OTP อีกครั้งเพื่อยืนยันตัวตน

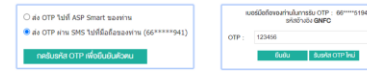

#### คลิกเข้าระบบซื้องายได้เลย ! ไม่ต้อง Log In ซ้ำ

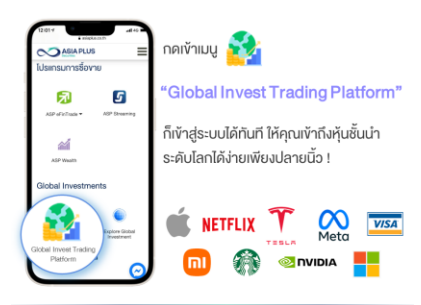

#### เสริมความมั่นใจก่อนซื้อ<mark>งาย</mark> ด้วยข้อมูลจัดเต็มรวมไว้ที่นี่

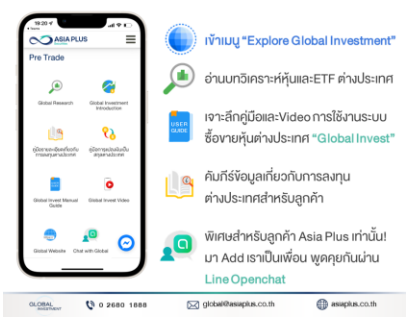

1.งั้นตอนการเข้าระบบ ซื้อขาย Global Invest

### 2.QR Code ให้เข้า Line Openchat

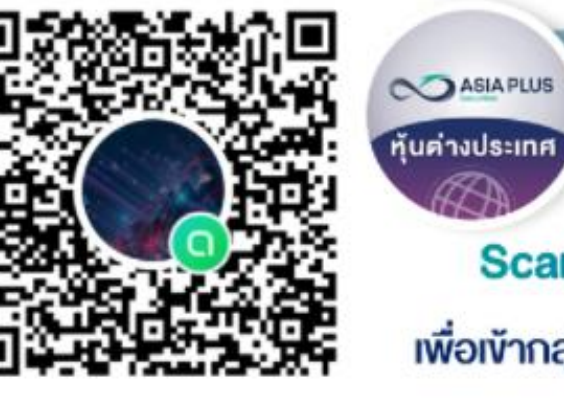

#### **Global Investment Talk**

อัปเดตตลาดต่างประเทศ ง่าว หุ้นรายตัว รวดเร็ว ทันใจ!! พร้อมปรึกษาและพูดคุยกับทีมงานผู้เชี่ยวชาญด้านลงทุน ต่างประเทศ

### Scan QR Code หรือ คลิกที่นี่

เพื่อเข้ากลุ่มไลน์พูดคุยเรื่องลงทุนต่างประเทศ

### 3.Password ชั่วคราว เพื่อเข้าหน้าเว็บ

| account_informatio |  |
|--------------------|--|

# งั้นตอนที่ 2: ยืนยันตัวตน 2 งั้นตอนผ่าน OTP

#### 

ยืนยันตัวตนแบบ 2 Factors Authentication

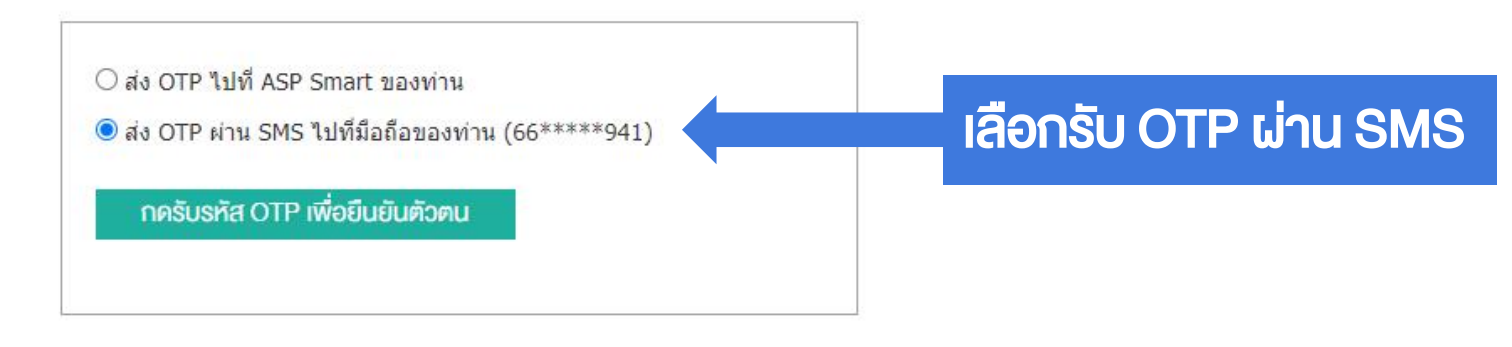

**ASIA PLUS** 

GLOBAL VINVESTMENT 0 2680 1888 global@asiaplus.co.th asiaplus.co.th

## ้งั้นตอนที่ 3: ใส่รหัส OTP เพื่อยืนยันตัวตน

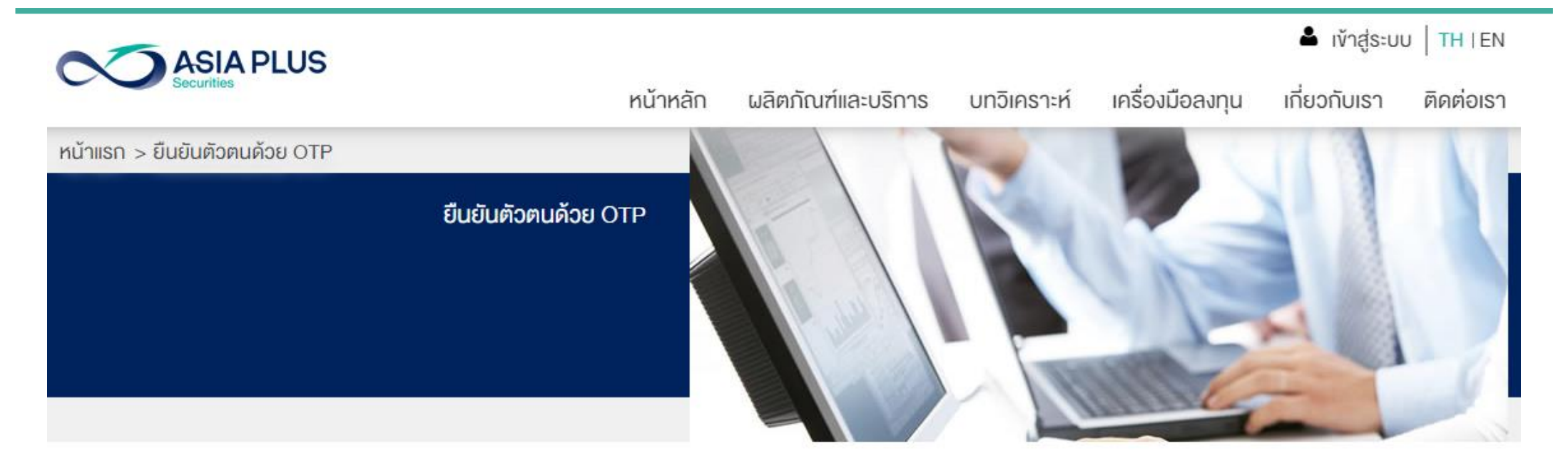

#### ยืนยินตัวตนแบบ 2 Factors Authentication

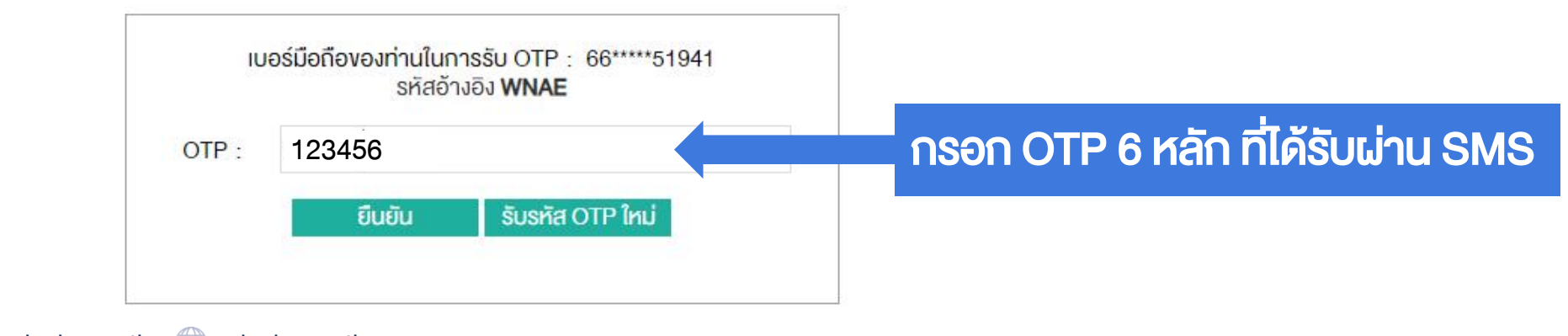

**ASIA PLUS** 

# ขั้นตอนที่ 4: เข้าสู่ระบบซื้อขาย Global Invest

**ASIA PLUS** 

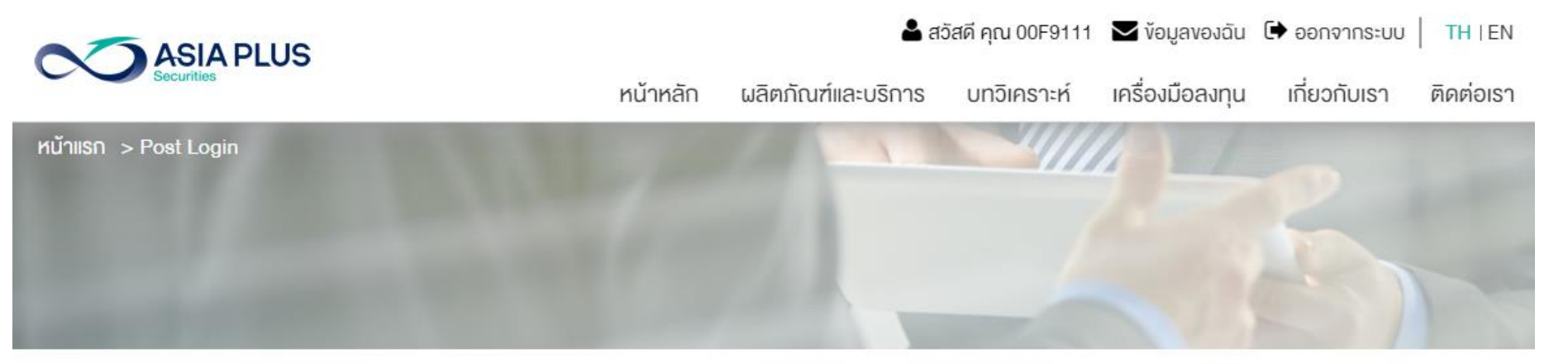

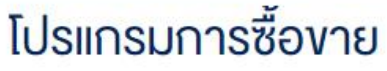

GLOBAL

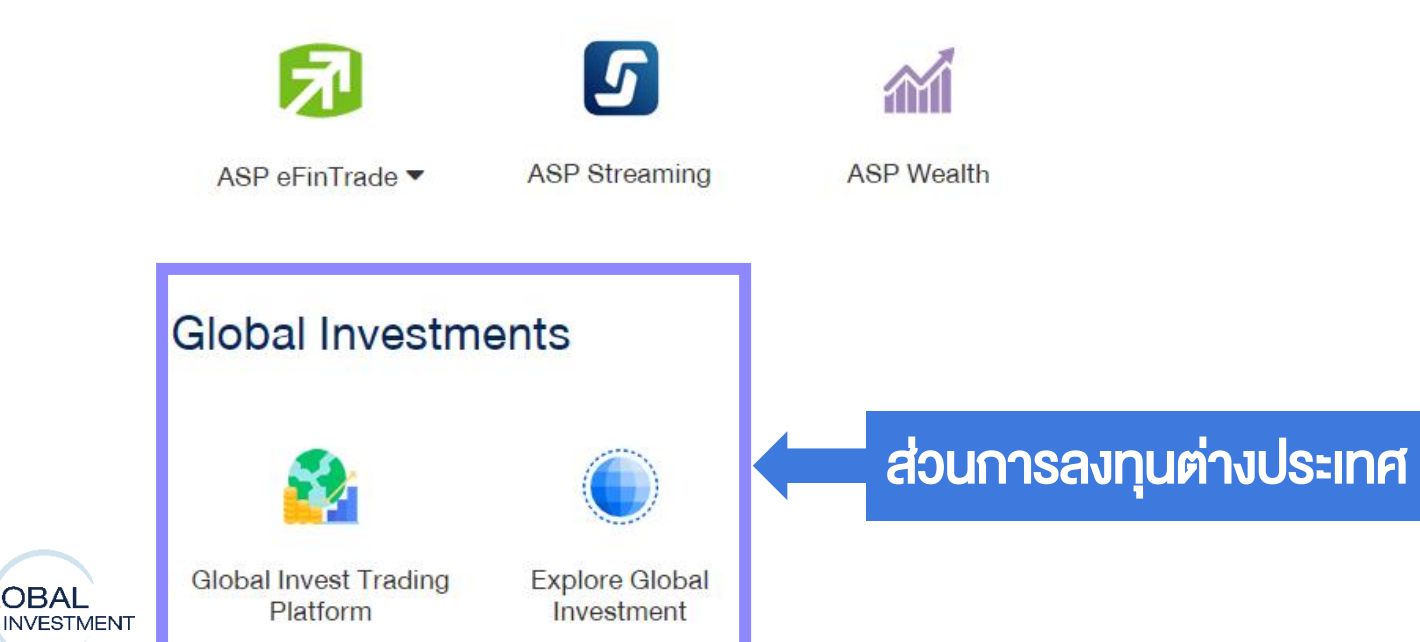

# ขั้นตอนที่ 4: เข้าสู่ระบบซื้อขาย Global Invest

**ASIA PLUS** 

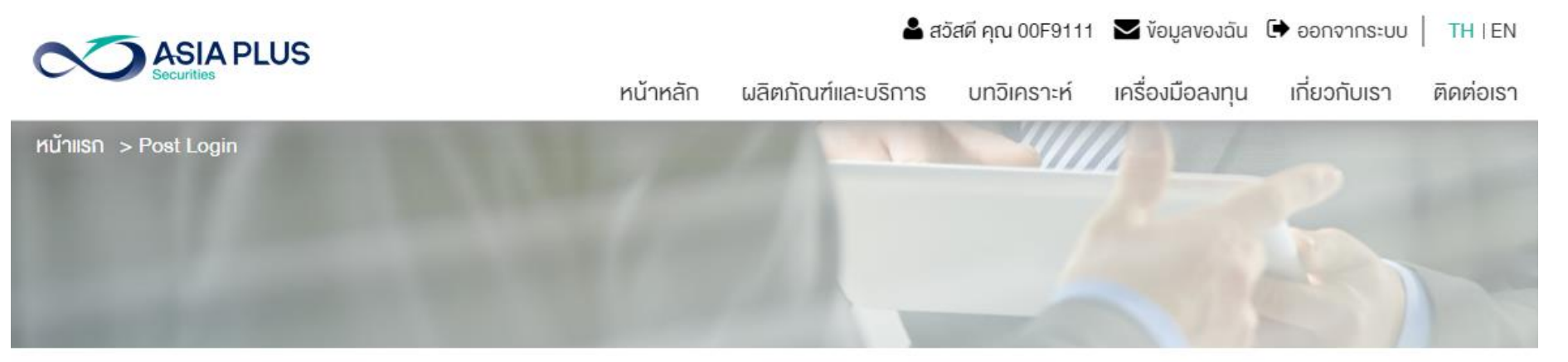

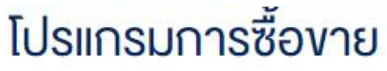

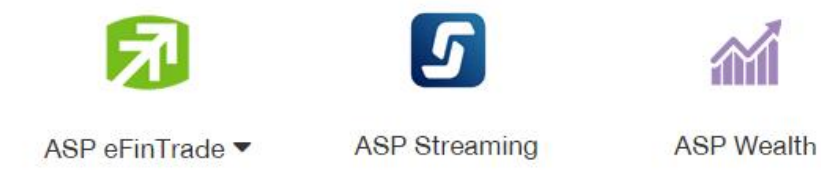

#### **Global Investments**

GLOBAL

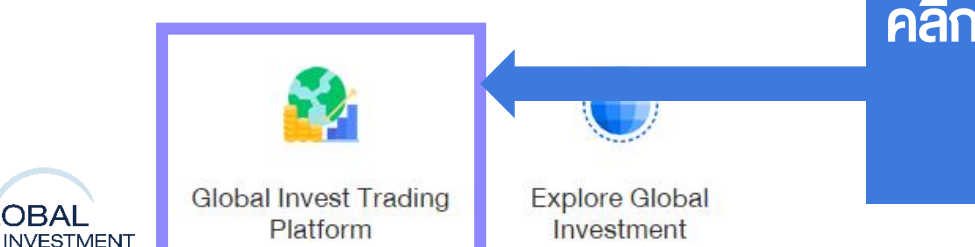

คลิกเข้าระบบซื้อขาย Global Invest ได้ที่นี่

โดยไม่ต้อง Login ซ้ำ

# ขั้นตอนที่ 4: เข้าสู่ระบบซื้อขาย Global Invest

ASIA PLUS

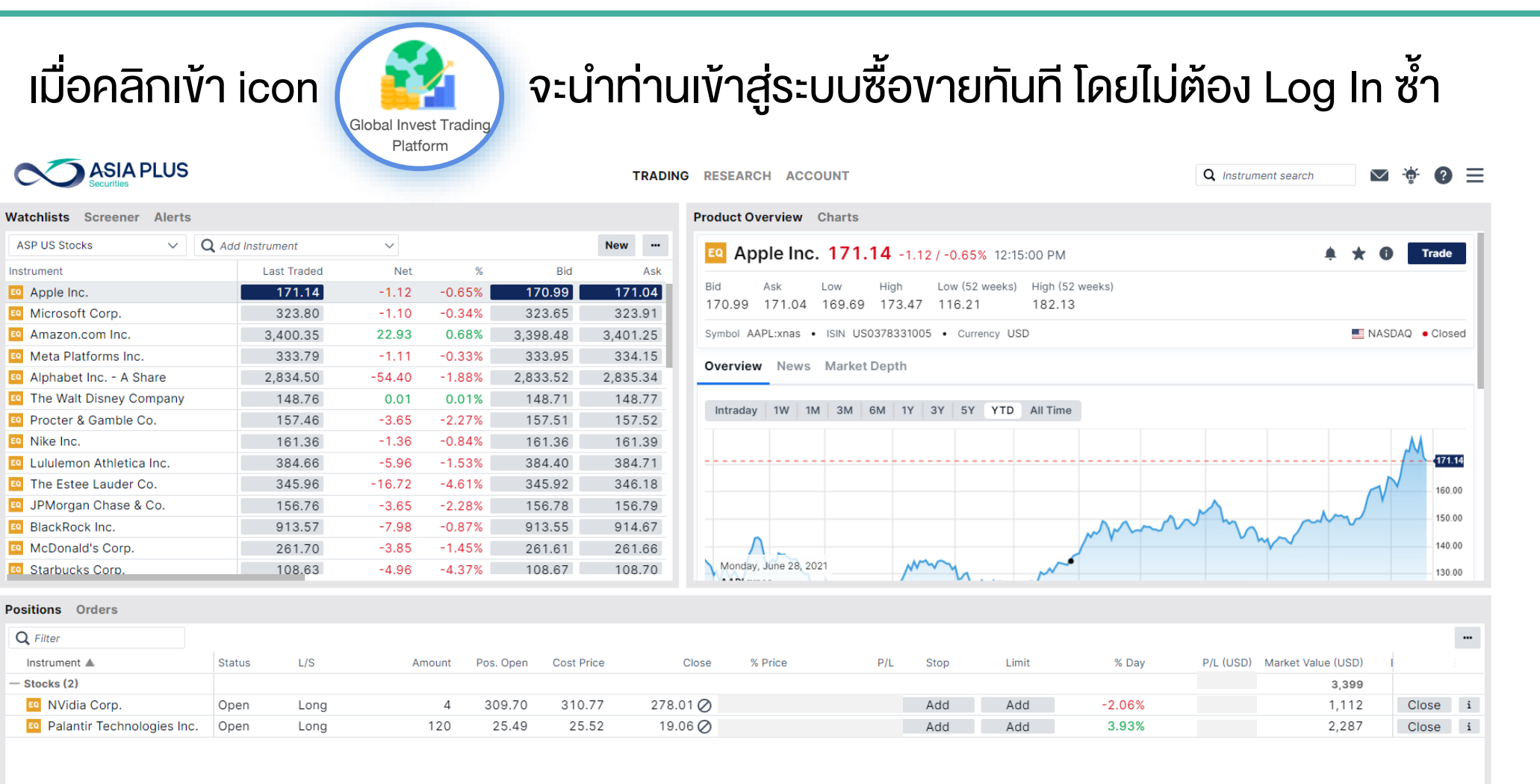

All accounts USD V i Cash: 103.15 Account value: 3,493.82

GLOBAL

INVESTMENT

### ศูนย์รวมข้อมูลการลงทุนต่างประเทศ

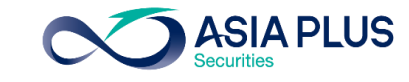

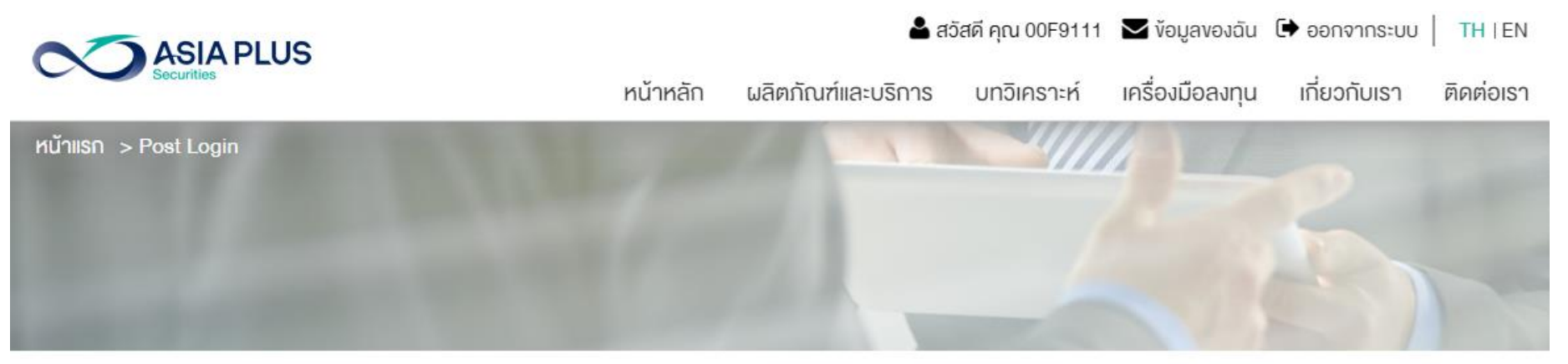

### โปรแกรมการซื้องาย

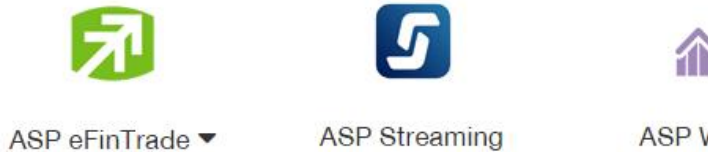

### 1

ASP Wealth

#### **Global Investments**

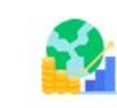

Platform

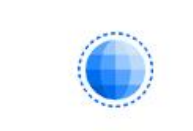

GLOBAL INVESTMENT

Global Invest Trading Explore Global Investment

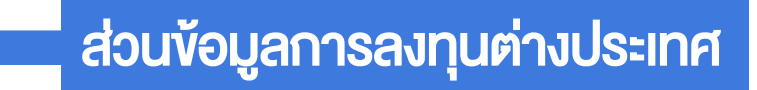

### ศูนย์รวมข้อมูลการลงทุนต่างประเทศ

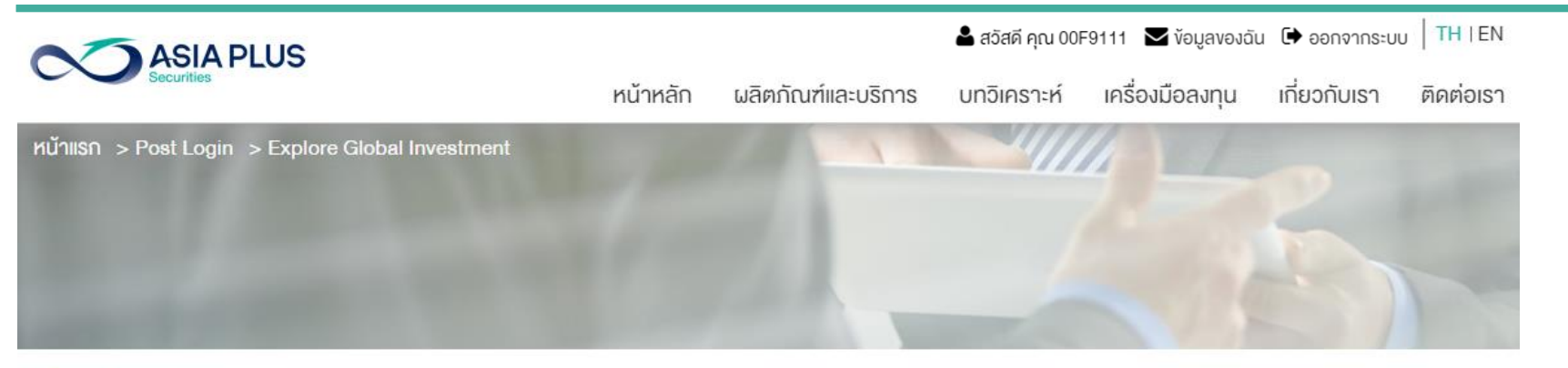

#### Pre Trade

GLOBAL

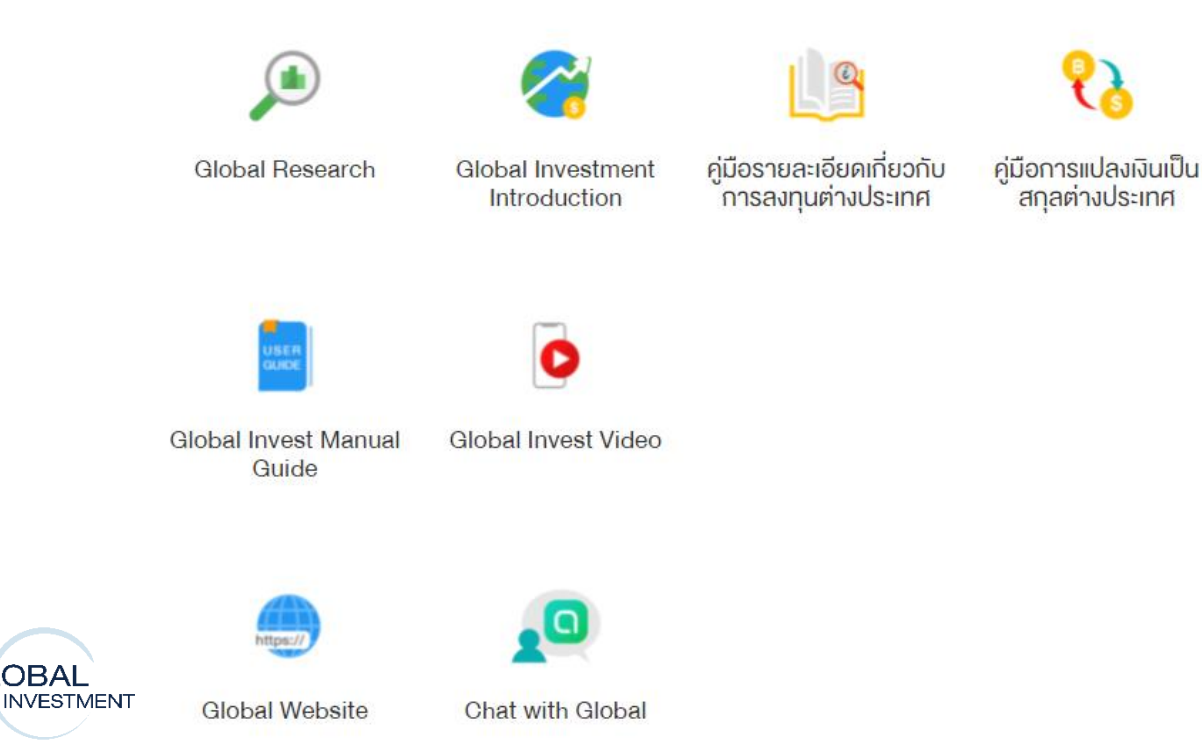

-ง้อมูลหุ้นและETF ต่างประเทศ

-คู่มือและVideo การใช้งานระบบซื้องายหุ้นต่างประเทศ

-คัมภีร์ข้อมูลเกี่ยวกับการลงทุนต่างประเทศสำหรับลูกค้า

-เหตุผล..ทำไมต้องลงทุนต่างประเทศ

-Add Line Openchat พูดคุยเรื่องลงทุนต่างประเทศกับ ผู้เชี่ยวชาญ

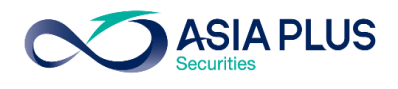

# ขั้นตอนเข้าสู่ระบบซื้อขาย Global Invest ผ่าน Mobile

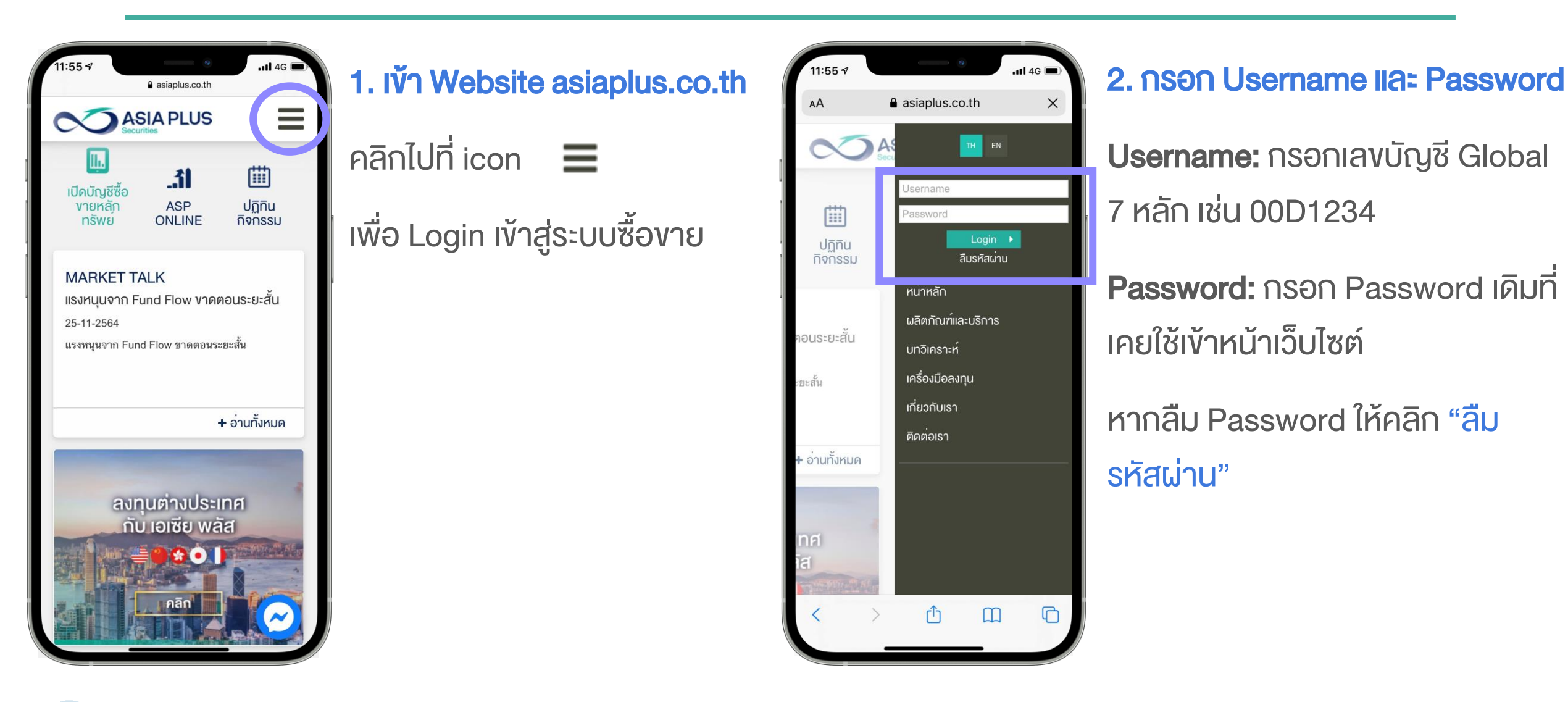

## ขั้นตอนเข้าสู่ระบบซื้องาย Global Invest ผ่าน Mobile

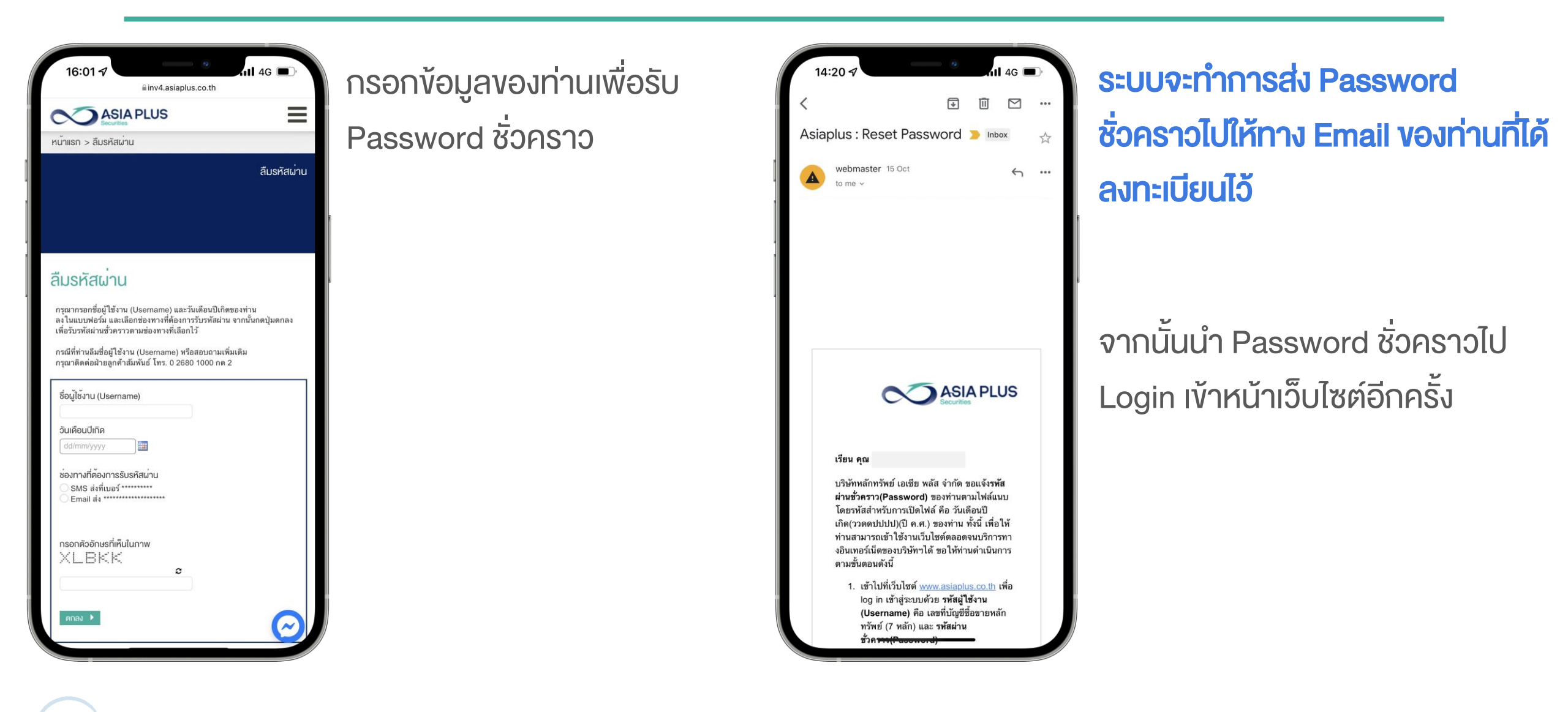

# ขั้นตอนเข้าสู่ระบบซื้อขาย Global Invest ผ่าน Mobile

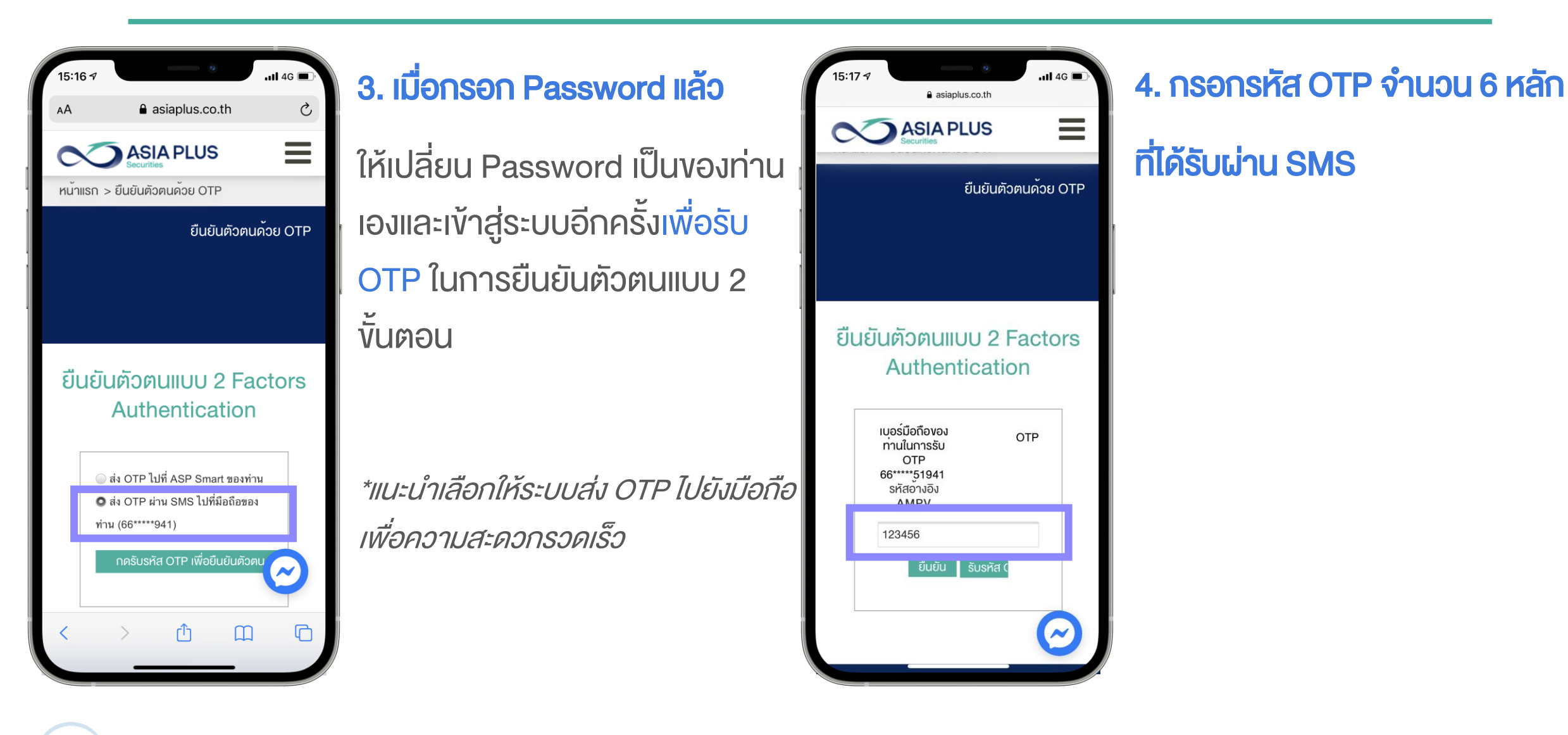

#### ASIA PLUS ้งั้นตอนเข้าสู่ระบบซื้องาย Global Invest ผ่าน Mobile

Ç

...

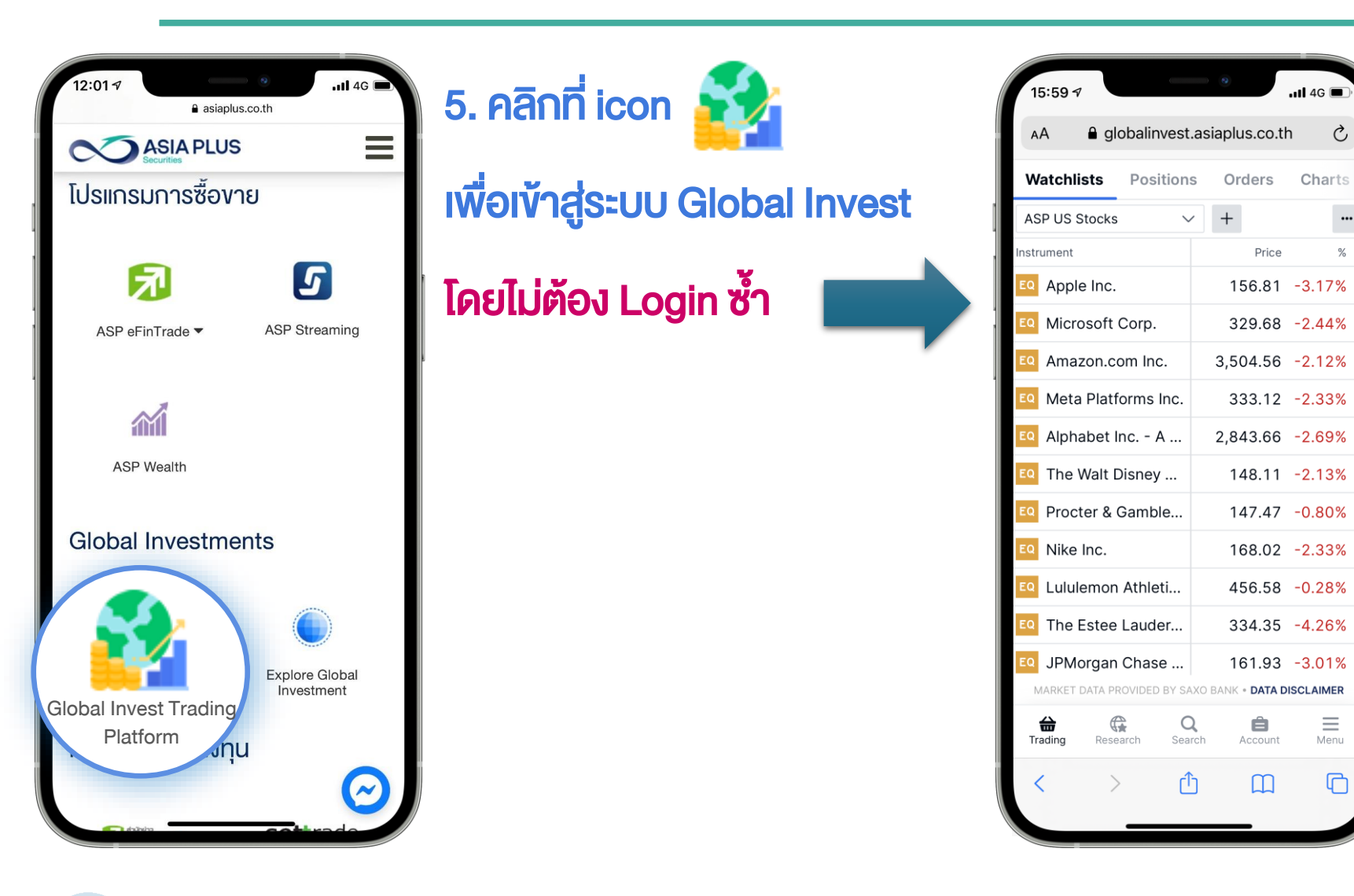

เริ่มต้นใช้งานระบบซื้องาย

#### "Global Invest" ได้ทันที

# ขั้นตอนเข้าสู่ระบบซื้องาย Global Invest ผ่าน Mobile

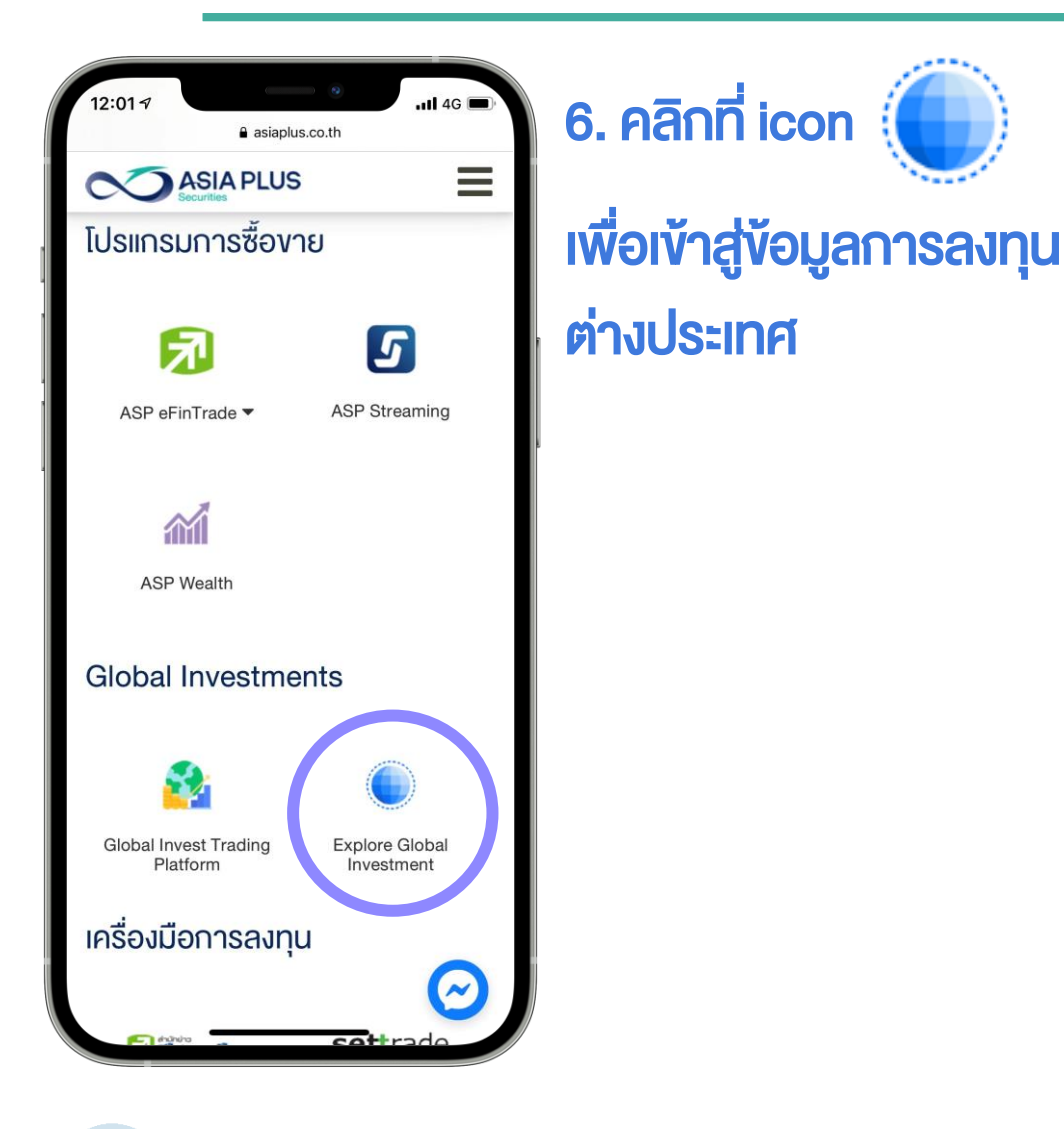

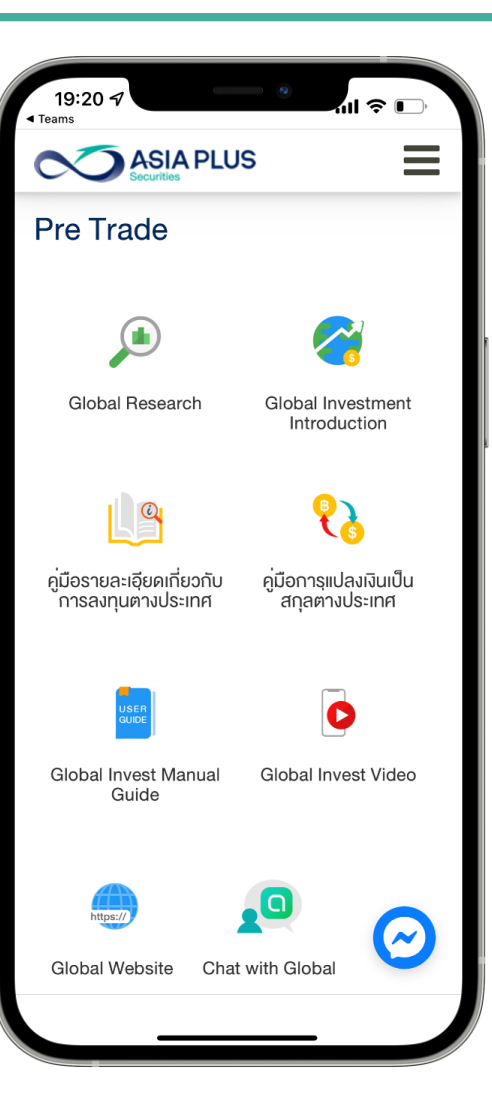

-ง้อมูลหุ้นและETF ต่างประเทศ

-คู่มือและVideo การใช้งานระบบซื้อ งายหุ้นต่างประเทศ

-คัมภีร์ข้อมูลเกี่ยวกับการลงทุน ต่างประเทศสำหรับลูกค้า

-เหตุผล..ทำไมต้องลงทุนต่างประเทศ

-Add Line Openchat พูดคุยเรื่อง ลงทุนต่างประเทศกับผู้เชี่ยวชาญ

### คำถามพบบ่อย

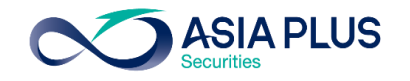

1. Link ระบบซื้องายเดิม ยังใช้ได้หรือไม่หลังเปลี่ยนช่องทาง ?

 ไม่สามารถใช้ได้หลังวันที่ 17 ม.ค. เป็นต้นไป เนื่องจากต้องเข้าผ่านหน้าเว็บไซต์ asiaplus.co.th เท่านั้น เพื่อยกระดับความปลอดภัยในการทำธุรกรรม ซึ่งเป็นไปตาม

นโยบายของ ก.ล.ต. เรื่องการยืนยันตัวตนแบบ 2FA

- 2. ต้อง Log In เข้าระบบซ้ำด้วย Username Password อีกหรือไม่
  - ไม่ต้อง Log In ซ้ำ เพียงแค่ กด Icon "Global Invest Trading Platform"

ก็จะเข้าสู่ระบบได้ทันที

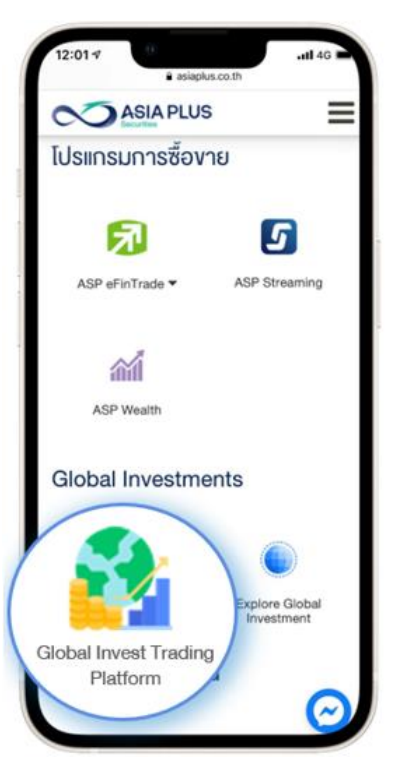

### คำถามพบบ่อย

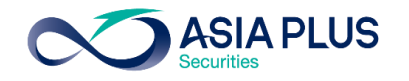

### 3. ระบบซื้องายยังใช้งานเหมือนเดิมหรือไม่ ?

- ระบบซื้องาย Global Invest ยังเป็นระบบเดิม ใช้งานเหมือนเดิม เพียงแต่เปลี่ยนช่อง ทางเข้าระบบเท่านั้น
- 4. Username ต้องใส่อย่างไร ?
  - ใส่เลงที่<u>บัญชี Global จำนวน 7 หลัก</u>เช่น 00D1234 หากจำไม่ได้สามารถติดต่อที่ผู้ แนะนำการลงทุนของท่าน

### 5. ลืม Password ทำอย่างไร ?

คลิก "ลืมรหัสผ่าน" หน้าเว็บไซต์ Asia Plus หรือโทร Call Center 02-680-1111

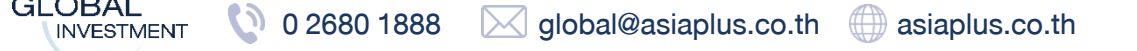

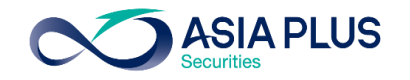

### 6. ใส่ Password จนโดนล็อคต้องทำอย่างไร ?

 โทร Call Center 02-680-1111 เพื่อทำการปลดล็อค Password (ช่วงเวลาทำการ เท่านั้น) หากเป็นช่วงเวลากลางคืนแนะนำกด "ลืมรหัสผ่าน" เมื่อจำ Password ไม่ได้

### 7. OTP คืออะไร จำเป็นต้องใส่หรือไม่?

คือ One Time Password ที่ต้องใส่เพื่อทำการยืนยันตัวตน โดยสามารถเลือกได้ว่าจะ

รับ OTP ผ่านช่องทางใด ได้แก่ 1.ASP Smart หรือ 2.SMS

ทั้งนี้เพื่อยกระดับความปลอดภัยในการทำธุรกรรม ซึ่งเป็นไปตามนโยบายของ ก.ล.ต.
เรื่องการยืนยันตัวตนแบบ 2FA

### คำถามพบบ่อย

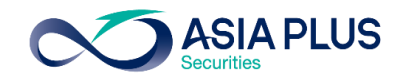

8. ต้องใช้ PIN ในการซื้องายหุ้นต่างประเทศหรือไม่ เหมือนกับหุ้นไทย ?

ไม่ต้องใช้ PIN เพื่อซื้องายในระบบ Global Invest

9. หากมีทั้งบัญชีหุ้นไทย และ หุ้นต่างประเทศ สามารถ Log In เข้าใช้งานพร้อมกันได้หรือไม่ ?

ได้ โดยกดเปิดเป็น New Window ห้ามกดเปิดเป็น New Tab

10. หาก Log In ด้วยบัญชีหุ้นไทยเพื่อเข้าใช้งานโปรแกรมเทรดหุ้นไทยอยู่ เช่น Streaming หรือ Efin จากนั้น Log Out ออกจากหน้าเว็บ แล้วมา Log In ใหม่ด้วยบัญชี Global ลูกค้ายังใช้งานโปรแกรมหุ้นไทยได้อยู่หรือไม่ ?

ยังสามารถใช้งานได้

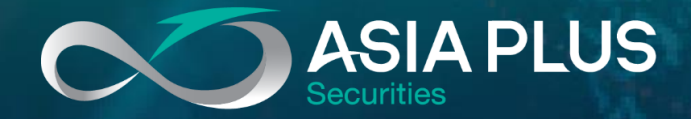

# ลงทุนต่างประเทศกับ เอเซีย พลัส

ติดต่อฝ่ายการตลาดหลักทรัพย์ต่างประเทศ (Global Investments)

🔇 0 2680 1888 🛛 🖂 global@asiaplus.co.th

Asia Plus Group

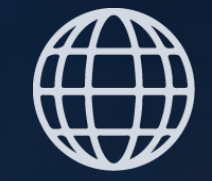

asiaplus.co.th